# Fiche 9 OPENERP

## La Gestion des réductions sur factures de doit

Plusieurs possibilités existent. Dans un premier temps, il faudra admettre que la réduction financière appelée « Escompte » n'est pour l'instant pas paramétrable sur OpenERP, en effet c'est une exception « à la Française »... Pour une réduction commerciale, je peux saisir directement le taux ou appliquer une liste de prix préalablement paramétrée selon différentes conditions telles que :

- La période (estivale, hivernale, printemps...)
- La quantité commandée (de 1 à 10, de 11 à 20...)
- Le type de produit... (Vêtements, bijoux...)

#### Saisie d'un taux simple de réduction

• Création d'un bon de commande

|                      | VENTES ACHATS ENTREPÔT PROJET COMPTABILITÉ RESSOURCES HUMAINES SETTINGS                                                                     |
|----------------------|----------------------------------------------------------------------------------------------------|
| Ventes 🕊             |                                                                                                    |
| Pistes               | Bons de commande 2                                                                                                    |
| Opportunités         | Enregistrer Annuler                                                                                                    |
| Bons de commande     | Référence commande : 80021 Date : 18/03/2014 Payé ? :                                                                                       |
| Carnet d'adresses    | Magasin : YONNE ÉQUITABLE 💙 Référence client : Livré <sup>?</sup> :                                                                         |
| Rendez-vous          |                                                                                                    |
| Appels téléphoniques | Commande de ventes Autre information Historique                                                                                             |
| Facturation          | Client : AUX FLEURS DE L'EAU 🔹 📻 Adresse de commande ? : France, NANTES, 17 rue vieux marché aux 👘                                          |
| After-Sale Services  | Adresse de facturation ? : France. NANTES. 17 rue vieux marché auxov 🙈 Adresse d'excédition ? : France. NANTES. 17 rue vieux marché auxov 🙈 |
| Produits             |                                                                                                    |
| Rapports             | Liste de prix ' : Liste de prix publique (EUR)                                                                                              |
| Configuration        | Lignes de ventes Créer                                                                                                    |
|                      | DESCRIPTION QTY(UOM) UDM REMISE (%) PRIX UNITAIRE SOUS-TOTAL                                                                                |
|                      |                                                                                                    |
|                      |                                                                                                    |

• Création d'une ligne de ventes avec un taux de remise de 10 %

| Créer : Lignes de ventes                         |       |               | \$                             |
|--------------------------------------------------|-------|---------------|--------------------------------|
| Enregistrer & créer Enregistrer & fermer Annuler |       |               | -/0 b b                        |
| Produit: [11015] Carcade Bio Kenya 50 g          | ·     | Description   | [11015] Carcade Bio Kenya 50 g |
| Quantité (UdM) : 25,000                          | PCE 🔻 | Prix unitaire | 2,05                           |
| Conditionnement :                                | T     | Remise (%)    | : 10,00                        |
| Notes                                            |       |               |                                |

• Enregistrement de la ligne (le sous total prend en compte la remise de 10 %)

| Bons de commande 🗷                                      |                     | <                          |                          |                     |
|---------------------------------------------------------|---------------------|----------------------------|--------------------------|---------------------|
| →Invoice 'CI: ' is waiting for validation.              |                     |                            |                          | ×                   |
| Enregistrer Annuler                                     |                     |                            |                          | 8 / 8 🕨             |
| Référence commande : SO021                              | Date : 18/00        | 3/2014 🛛 🧧                 | Payé ?: 📃                |                     |
| Magasin : YONNE ÉQUITABLE 💽                             | Référence client :  |                            | Livré ?:                 |                     |
| Commande de ventes Autre information                    | Historique          |                            | $\searrow$               |                     |
| Client : AUX FLEURS DE L'EAU                            | 🔻 💼 A               | dresse de commande ? : (   | France, NANTES, 17 rue v | ieux marché au🛛 💼   |
| Adresse de facturation ? : France, NANTES, 17 rue vieux | marché auxv 📄       | Adresse d'expédition ? : ( | France, NANTES, 17 Ne v  | ieux marché au🕶 💼   |
| Liste de prix ? : Liste de prix publique (EUR)          | ▼ 🕞                 |                            |                          |                     |
| Lignes de ventes Créer                                  |                     |                            | 44                       | [1 à 1] de 🕨 🕟      |
| DESCRIPTION                                             | QTY(UOM) UDM        | 1 REMISE (%)               | PRIX UNITAIRE            | SOUS-TOTAL          |
| 🧷 [11015] Carcade Bio Kenya 50 g                        | 25,000 PCE          | 10,00                      | 2,05                     | 46,13 $_{	imes}$    |
|                                                         |                     |                            |                          |                     |
|                                                         |                     |                            |                          |                     |
|                                                         |                     |                            |                          |                     |
|                                                         |                     |                            |                          |                     |
|                                                         |                     |                            |                          |                     |
| Montant hors-taxe 1 : 46,13 Taxes 1 : 2,31              | Total 1 : 48,-      | 44 🛞 Calcule               | r 🕂 🕂 Frais de port      | 🛞 Facture Anticipée |
| Devis En cours Terminée                                 | 🙁 Annuler la commar | nde 👘 Print Qu             | otation 🛛 🚽 Con          | firmer la commande  |

#### Les listes de prix

Il existe d'office deux « Listes de prix » dans toute base de données :

• Une pour les ventes

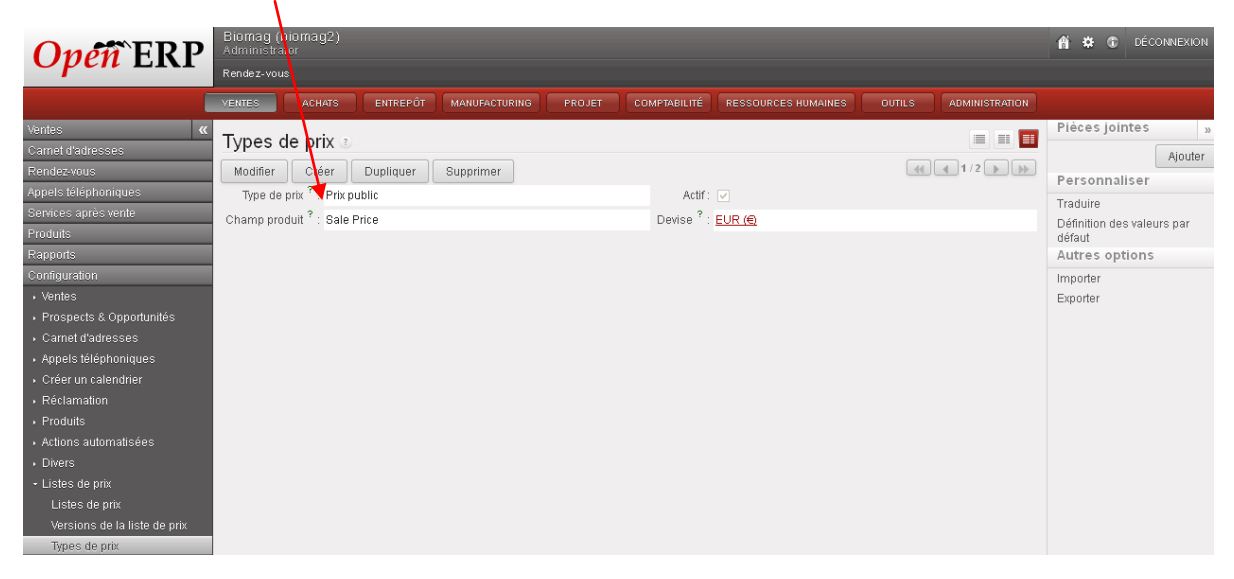

• Une pour les achats

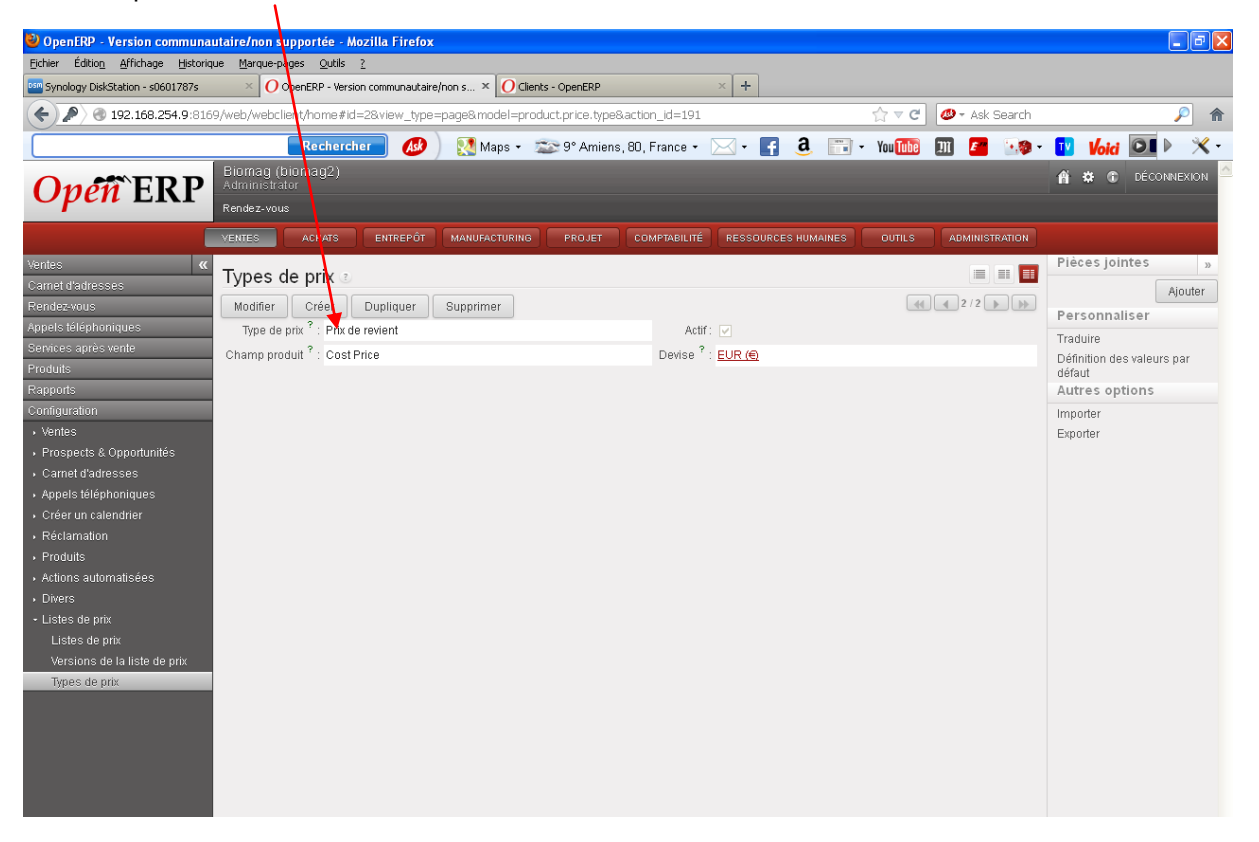

## Création d'une réduction à partir d'une « Version de la liste de prix »

Je souhaite créer une remise de 15 % pour les clients qui passeront commande entre le 01/01/N et le 30/06/N

• Création de la « Liste de prix »

|                                                  | VENTES ACHATS ENTREPÓ                | T MANUFACTURING | PROJET COM | IPTABILITÉ | RESSOURCES HUMAINES | OUTILS   | ADMINISTRATION |                            |
|--------------------------------------------------|--------------------------------------|-----------------|------------|------------|---------------------|----------|----------------|----------------------------|
| Ventes 🛛 🕊                                       | Lietee de priv o                     |                 |            |            |                     |          |                | Pièces jointes »           |
| Carnet d'adresses                                | Listes de prix @                     |                 |            |            |                     |          |                | Ajouter                    |
| Rendez-vous                                      | Enregistrer Annuler                  |                 |            |            |                     | -44      |                | Personnaliser              |
| Appels téléphoniques                             | Nom de la liste de prix : Remise de  | 5%              |            | Actif?:    |                     |          |                | Traduira                   |
| Services après vente                             | Type de liste de prix : Liste de pri | de vente        | 1          | Devise :   | EUR (               |          | v 📄            | Définition des valeurs par |
| Produits                                         |                                      |                 |            |            |                     |          |                | défaut                     |
| Rapports                                         | Version de liste de prix             | réer            |            |            |                     | 🔫 🔳 [1 à | 0] de 0 🕞 🔛    | Autres options             |
| Configuration                                    | NOM ACTIF                            | DATE DE DÉBUT   |            |            | DATE DE FIN         |          |                | Importer                   |
| → Ventes                                         |                                      |                 |            |            |                     |          |                | Exporter                   |
| <ul> <li>Prospects &amp; Opportunités</li> </ul> |                                      |                 |            |            |                     |          |                |                            |
| <ul> <li>Carnet d'adresses</li> </ul>            |                                      |                 |            |            | Date de début       |          |                |                            |
| <ul> <li>Appels téléphoniques</li> </ul>         |                                      |                 |            |            |                     |          |                |                            |
| <ul> <li>Créer un calendrier</li> </ul>          |                                      |                 |            |            |                     |          |                |                            |
| <ul> <li>Réclamation</li> </ul>                  |                                      |                 |            |            |                     |          |                |                            |
| <ul> <li>Produits</li> </ul>                     |                                      |                 |            |            |                     |          |                |                            |
| <ul> <li>Actions automatisées</li> </ul>         |                                      |                 |            |            |                     |          |                |                            |
| <ul> <li>Divers</li> </ul>                       |                                      |                 |            |            |                     |          |                |                            |
| - Listes de prix                                 |                                      |                 |            |            |                     |          |                |                            |
| Listes de prix                                   |                                      |                 |            |            |                     |          |                |                            |

• Création de la « Version de la liste de prix »

/

|                                                  | VENTES ACHATS        | ENTREPÔT          | MANUFACTURING | PROJET  | COMPTABILITÉ  | RESSOURCES HUMAINES | OUTILS   | ADMINISTRATION     |
|--------------------------------------------------|----------------------|-------------------|---------------|---------|---------------|---------------------|----------|--------------------|
| Ventes «                                         |                      | linte de cui      |               |         |               |                     |          |                    |
| Carnet d'adresses                                | versions de la       | liste de prix     | (1)           |         |               |                     |          |                    |
| Rendez-vous                                      | Enregistrer Anr      | uler              |               |         |               |                     | 44       | <b>4</b> 3 / 3 ▶ ▶ |
| Appels téléphoniques                             | Nom : Be             | mestre 1          |               |         | 📷 🛛 Actif ? : |                     |          |                    |
| Services après vente                             | Liste de prix : Re   | mise de 15 % (EUI | R)            |         |               |                     |          | •                  |
| Produits                                         | Date de début ? . 01 | 01/2014           |               |         | Date de fin ? | 30/06/2014          |          |                    |
| Rapports                                         |                      | 01/2014           |               |         |               | 30/00/2014          |          |                    |
| Configuration                                    | Lignes de liste      | de prix Crée      | r             |         |               |                     | 🔫 🔳 [1 à | 0] de 0 🕟 脉        |
| ▸ Ventes                                         | SÉQUENCE N           | DM DE LA PÒGLE    | PRODUIT       | CATÉGOR | E DE PRODUITS | QUANTITÉ M          | IN. BA   | SÉE SUR            |
| <ul> <li>Prospects &amp; Opportunités</li> </ul> |                      |                   |               |         |               |                     |          |                    |
| <ul> <li>Carnet d'adresses</li> </ul>            |                      |                   |               |         |               |                     |          |                    |
| <ul> <li>Appels téléphoniques</li> </ul>         |                      |                   |               |         |               |                     |          |                    |
| <ul> <li>Créer un calendrier</li> </ul>          |                      | /                 |               |         |               |                     |          |                    |
| <ul> <li>Réclamation</li> </ul>                  |                      | /                 |               |         |               |                     |          |                    |
| <ul> <li>Produits</li> </ul>                     | /                    |                   |               |         |               |                     |          |                    |
| <ul> <li>Actions automatisées</li> </ul>         |                      |                   |               |         |               |                     |          |                    |
| Divers                                           |                      |                   |               |         |               |                     |          |                    |
| - Listes de prix                                 |                      |                   |               |         |               |                     |          |                    |
| Listes de prix                                   |                      |                   |               |         |               |                     |          |                    |
| Versions de la liste de prix                     |                      |                   |               |         |               |                     |          |                    |
| Types de prix                                    |                      |                   |               |         |               |                     |          |                    |
|                                                  |                      |                   |               |         |               |                     |          |                    |

• Création de la « Ligne de prix » puis « Enregistrer » (pour comprendre comment remplir de document suivre la procédure de Fabienne Mauri à partir de la page 126 du tutoriel Openerp)

| Ouvrir : Lignes de liste <del>de</del> prix |                                                    | ×       |
|---------------------------------------------|----------------------------------------------------|---------|
| Enregistrer Annuler                         |                                                    |         |
| Test d'application de la règle              |                                                    | t<br>t  |
| Nom de la règle ? : Remise de 15 %          |                                                    | I       |
| Produit ? :                                 | 🔻 💼 Catégorie de produits ? :                      | ▼ 🕞     |
| Quantité min. ? : 0                         | Séquence ?: 5                                      |         |
| Calcul du prix                              |                                                    |         |
| Basée sur ? : Prix public                   | Si autre liste de prix : Remise sur semestre (EUR) | ▼ 💼     |
| Nouveau prix =                              | Prix de base * (1 + -0.15) )                       | + 0,00  |
| Méthode d'arrondi ? : 0,05                  | Marge Min. : 0,00 Marge maxi                       | .: 0,00 |
|                                             |                                                    |         |

# Enregistrer

| Onon ERP                                         | Biomag (bioma<br>Administrator | J2)                 |         |              |                   |              |               |          |
|--------------------------------------------------|--------------------------------|---------------------|---------|--------------|-------------------|--------------|---------------|----------|
| Open LINI                                        | Renduz-vous                    |                     |         |              |                   |              |               |          |
|                                                  | VENTES ACH                     |                     |         |              | MPTABILITÉ R      |              |               |          |
| Ventes 🔍                                         | Vergens de                     | la liste de priv    |         |              |                   |              |               |          |
| Carnet d'adresses                                | verspris de                    | la liste de plix    |         |              |                   |              |               |          |
| Rendez-vous                                      | Enregistrer                    | Annuler             |         |              |                   |              |               |          |
| Appels téléphoniques                             | Nom :                          | Semestre 1          |         | 6            | Actif ? : 🔽       | 2            |               |          |
| Services après vente                             | Liste de prix :                | Remise de 15 % (EUF | र)      |              |                   |              | ٣             | R        |
| Produits                                         | Data da dábut ?                | 04/04/2014          |         |              | iato do fin ? : 🖸 | 0/06/2014    |               |          |
| Rapports                                         | Date de debut                  | 01/01/2014          |         | L            | ate de lini . [3  | 0/00/2014    |               | <u> </u> |
| Configuration                                    | Lignes de lis                  | e de prix Créer     |         |              |                   |              | 📢 💽 👔 de 1 🕟  | •        |
| <ul> <li>Ventes</li> </ul>                       | SÉQUENCE                       | NOM DE LA RÈGLE     | PRODUIT | CATÉGORIE DE | PRODUITS          | QUANTITÉ MIN | BASÉE SUR     | _        |
| <ul> <li>Prospects &amp; Opportunités</li> </ul> | -                              | 5 Remise de 15 %    |         |              |                   |              | U Prix public | ×        |
| <ul> <li>Carnet d'adresses</li> </ul>            |                                |                     |         |              |                   |              |               |          |
| <ul> <li>Appels téléphoniques</li> </ul>         |                                |                     |         |              |                   |              |               |          |
| <ul> <li>Créer un calendrier</li> </ul>          |                                |                     |         |              |                   |              |               |          |
| <ul> <li>Réclamation</li> </ul>                  |                                |                     |         |              |                   |              |               |          |
| <ul> <li>Produits</li> </ul>                     |                                |                     |         |              |                   |              |               |          |
| <ul> <li>Actions automatisées</li> </ul>         |                                |                     |         |              |                   |              |               |          |
| <ul> <li>Divers</li> </ul>                       |                                |                     |         |              |                   |              |               |          |
| <ul> <li>Listes de prix</li> </ul>               |                                |                     |         |              |                   |              |               |          |
| Listes de prix                                   |                                |                     |         |              |                   |              |               |          |
| Versions de la liste de prix                     |                                |                     |         |              |                   |              |               |          |
| Types de prix                                    |                                |                     |         |              |                   |              |               |          |

## Essai de la liste de prix

## Je dispose du produit

| Produits 🕴                                               |                                                                                                    |
|----------------------------------------------------------|----------------------------------------------------------------------------------------------------|
| Modifier Créer Dupliquer Supprimer                       | <pre>44 4 1/80 &gt;&gt;&gt;&gt;&gt;&gt;&gt;&gt;&gt;&gt;&gt;&gt;&gt;&gt;&gt;&gt;&gt;&gt;&gt;&gt;&gt;&gt;&gt;&gt;&gt;&gt;&gt;&gt;&gt;&gt;&gt;&gt;&gt;&gt;&gt;&gt;</pre> |
| Nom                                                      | Codes Caractéristiques                                                                                                    |
| Nom : OMBRE A PAUPIERES 007 OR CUIVRE NACRE              | Référence : BA1000 Peut être vendu ? : V                                                                                                    |
|                                                          | EAN13 : Peut être acheté <sup>?</sup> : ♥ est à 18 00 €                                                                                                    |
|                                                          | Peut constituer une dépense ? :                                                                                                    |
| Information Approvisionnement & emplacements             | Fournisseurs Descriptions Colisage Convilité                                                                                                    |
| Approvisionnement                                        | Prix de base                                                                                                    |
| Type de produit ? : Produit stockable                    | Prix de vente ? : 18,00 🗢                                                                                                    |
| Méthode d'approvisionnement? : Production sur stock      | Méthode de coût ? : Prix standard                                                                                                    |
| Méthode de fourniture ? : Acheter                        | Prix d'achat: 10,63                                                                                                    |
| Appel d'offres ? :                                       |                                                                                                    |
| Poids                                                    | État                                                                                                    |
| Volume ? :                                               | Catégorie <sup>?</sup> : <u>Tous les produits / Beauté</u>                                                                                                    |
| Ventes « Bons de commande 3                              |                                                                                                    |
| Opportunités Enregistrer Annuler                         |                                                                                                    |
| Bons de commande Référence commande : SO005              | Date : 19/03/2014 Payé ? :                                                                                                    |
| Carnet d'adresses Magasin : Your Com                     | npany Référence client : Livré ? :                                                                                                    |
| Rendez-vous  Appels téléphopiques  Commande de ventes Au | utre information Historique                                                                                                    |
| Services après vente Client : 1 La V                     | le Claire 🔹 🖌 Adresse de commande ? : France, COULOMMIERS, 7 r Aubetn 🔹 📻                                                                                             |
| Produits Adresse de facturation ? : France               | e, COULOMMIERS, 7 r Aubetn 🔹 📻 Adresse d'expédition ? : France, COULOMMIERS, 7 r Aubetn 🔹 📻                                                                           |
| Rapports Liste de prix ? : Remis                         | se de 15 % (EUR) 🗢 🔻 📻                                                                                                    |
|                                                          |                                                                                                    |
| DESCRIPTION                                              | QTY(UOM) UDM REMISE (%) PRIX UNITAIRE SOUS-TOTAL                                                                                                    |
|                                                          |                                                                                                    |
|                                                          |                                                                                                    |
|                                                          |                                                                                                    |
|                                                          |                                                                                                    |
| Montant hors-taxe <sup>?</sup> : 0,00                    | Taxes * : 0,00 Total * : 0,00 🛞 Calculer 🕂 Frais de port 🛞 Facture Anticipée                                                                                          |
| Devis En cours Term                                      | ilnée 🔹 Annuler la commande 👘 Print Quotation 🚽 Confirmer la commande                                                                                                 |

#### Je créé la ligne de ventes

| de cree la lighe de ventes                               |                                      | (                                                      | Le prix qui s'affiche tient |
|----------------------------------------------------------|--------------------------------------|--------------------------------------------------------|-----------------------------|
| uvrir : Lignes de ventes                                 |                                      | (                                                      | compte de la réduction de   |
| Enregistrer Annuler                                      |                                      | 7                                                      | 15 %                        |
| Ligne de commande Info supplémentaires                   | Historique                           |                                                        |                             |
| Produit : [BA1000] OMBRE A PAUPIERES 007                 | OR CUIVRE NACRE                      | Description : [BA100                                   | RE A PAUPIERES 007 OR       |
| Quantité (UdM) : 10,000                                  | PCE                                  | Prix unitaire : 15,30                                  |                             |
| Conditionnement :                                        | <b>T</b>                             | 💼 Remise (%) : 0,00                                    |                             |
| lotes                                                    |                                      |                                                        |                             |
| Le prix proposé lient compte de la remise de 15 % pour d | commande au premier semestre         | Je peux saisin<br>commentaire qui a<br>lors de l'éditi | r un<br>pparaitra<br>on     |
| Taxes                                                    |                                      |                                                        |                             |
| Ajouter<br>NOM DE LA TAXE LA TAX                         | KE EST COMPRISE DANS LE PRIX INDIQUÉ | 4                                                      | CODE DE TAXE                |
|                                                          |                                      |                                                        | ×                           |

### J'enregistre la ligne de ventes et j'obtiens le devis souhaité

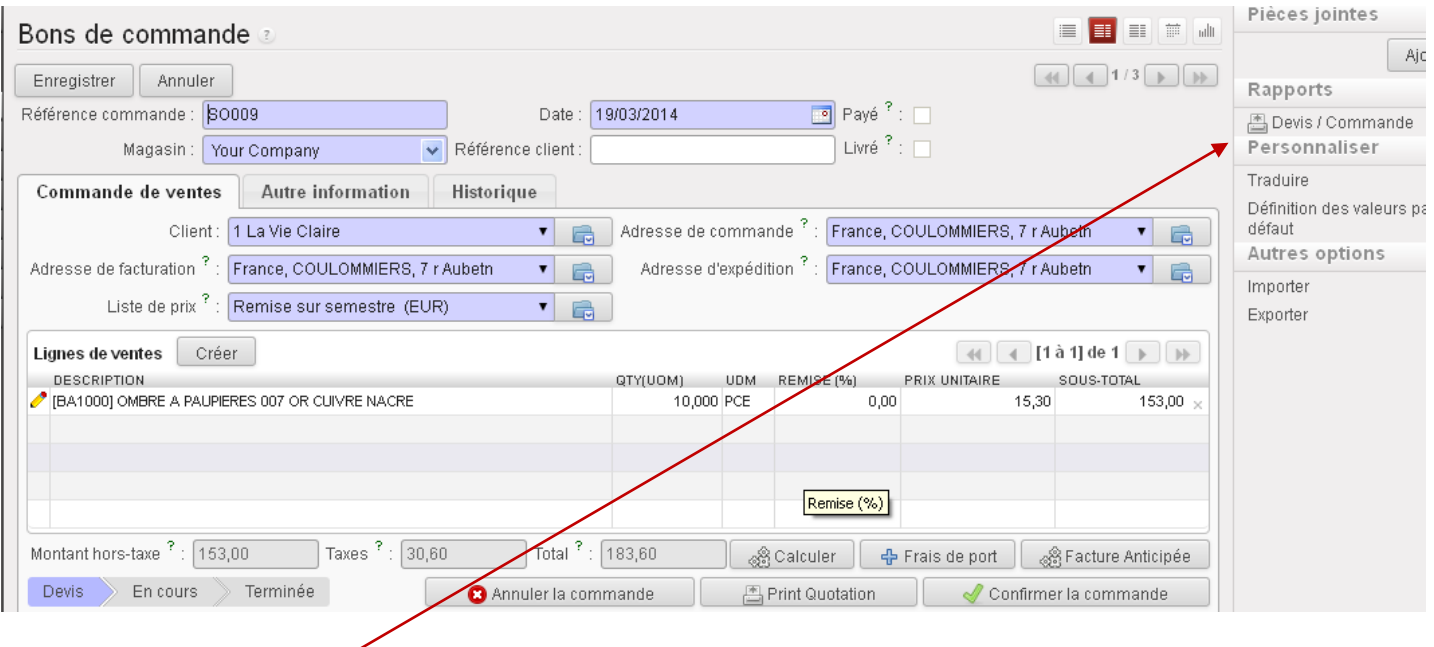

#### Devis que j'imprime

| Adresse de livraison :<br>1 La Vie Claire<br>7 r Aubeto               | 1 La Vie Claire<br>7 r Aubetn<br>77120 COULOMMIERS |
|-----------------------------------------------------------------------|----------------------------------------------------|
| 77120 COULOMMIERS                                                     | France                                             |
| France                                                                | Tél. : 01 64 20 71 84                              |
| Adresse de facturation :<br>7 r Aubetn<br>77120 COULOMMIERS<br>France |                                                    |

## Devis N° SO009

| Votre Référence                                                                                           | Date du devis                       | Ven                                      | deur          | Condition de règlement |          |
|----------------------------------------------------------------------------------------------------|-------------------------------------|------------------------------------------|---------------|------------------------|----------|
|                                                                                                    | 19/03/2014                          | Admin                                    | istrator      |                        |          |
| Description                                                                                               | TVA                                 | Quantité                                 | Prix unitaire | Rem.(%)                | Prix     |
| [BA1000] OMBRE A PAUPIERE<br>OR CUIVRE MACRE<br>Remise accordée de 15 % sur<br>commande au premier semest | S 007 TVA collectée<br>(vente) 20 % | TVA collectée 10,000 PCE<br>(vente) 20 % |               | 0,00                   | 153,00€  |
|                                                                                                    |                                     |                                          | Tot           | al Net :               | 153,00 € |
| $\bigvee$ $\checkmark$                                                                                    |                                     |                                          | Та            | kes :                  | 30,60 €  |
|                                                                                                    |                                     |                                          | To            | tal:                   | 183,60 € |